# CNED

## Access 2002-2003

#### Fiche-outil n° 29

Auteur : CI. TERRIER R-FOA3 page 44

### Exporter, copier-coller entre application

### 1. COPIER UNE TABLE, UN FORMULAIRE, UNE REQUETE, UN ETAT

- Fermer l'élément à copier
- Activer la fenêtre de gestion de la base [F11]
- Cliquer-droit l'élément à copier Copier ou cliquer l'outil 🗎
- Cliquer-droit une zone vierge de l'écran Coller ou cliquer l'outil 🚨
- Saisir le nom à attribuer à l'élément copié
- Cliquer : OK ou [Entrée]

### 2. EXPORTER UNE TABLE DANS UNE AUTRE BASE OU UNE AUTRE APPLICATION

- Fermer la table à exporter
- Activer la fenêtre de gestion de la base [F11]
- Cliquer la table à exporter
- Menu : Fichier Exporter...
- Exporter dans une autre application qu'Access
- Dans la zone : **Type de fichier**, sélectionner le format du fichier destination (dBase, Excel, Paradox etc.)
- Sélectionner l'unité puis le dossier destination
- Cliquer le bouton : Enregistrer

#### Dans une autre base de données Access

- Dans la zone : Type de fichier, sélectionner le format Access
- Sélectionner l'unité, le dossier puis la base Access destination
- Cliquer le bouton : Enregistrer
- Saisir le nom de la table dans la base destination
- Cliquer l'option désirée
  - Définition et données = copie la structure et les données
  - Définition uniquement = copie uniquement la structure
- Cliquer : OK ou [Entrée]

### 3. EXPORTER UN ELEMENT DANS UN FICHIER EXCEL OU WORD

- Fermer l'élément à exporter
- Activer la fenêtre de gestion de la base [F11]
- Cliquer le bouton déroulant de 
  ou 
  ou

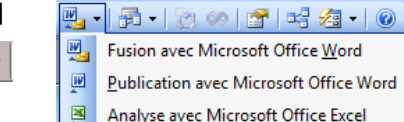

- Cliquer : Analyse avec Microsoft Excel... ou Publication avec Microsoft Word...

### 4. COPIER LE CONTENU D'UNE TABLE SOUS WORD OU EXCEL

- Activer le document source sous Access
- Sélectionner les données à copier (requête ou filtre)
- Cliquer l'outil i ou Edition Copier ou [Ctrl] + [C]
- Ouvrir le document Word ou Excel destination
- Cliquer le lieu où copier les données
- Cliquer l'outil 🚨 ou Edition Coller ou [Ctrl] + [V]

### 5. IMPORTER DES DONNEES D'AUTRES APPLICATIONS

- Fermer les tables ouvertes
- Cliquer : Fichier puis cliquer : Données externes
- Cliquer : Importer...
- Dans la zone : **Type de données**, sélectionner le format des données à importer (Access, Excel etc.)
- Sélectionner l'unité, le dossier puis le fichier source
- Cliquer le bouton : **Importer**
- Sélectionner ou paramétrer éventuellement les données à importer à l'aide de l'assistant d'importation
- Cliquer le bouton **OK**